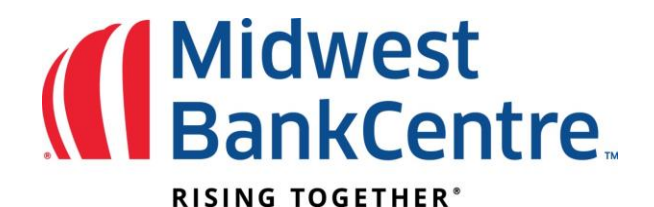

# Voiding Issued Check/Item already approved

Items may be submitted as void at initial upload or after to change the status of a previously uploaded item.

If including a voided item within an uploaded file, you must include a void date and customer defined void indicator under Positive Pay Edit Upload Format.

| Format Name:     | Operatio | onal Fo | rmat |                  |      |   |                   |     |
|------------------|----------|---------|------|------------------|------|---|-------------------|-----|
| Account Number:  | Select   | •       |      |                  |      |   |                   |     |
| Account Type:    | Select   | •       |      | Chk:             | Sav: |   | Christmas Club:   | GL: |
| Debit / Credit:  | Select   | •       |      | Debit Indicator: |      |   | Credit Indicator: |     |
| Item Number:     | 1        | •       |      |                  |      |   |                   |     |
| Item Amount:     | 2        | •       |      |                  |      |   |                   |     |
| Issue Date:      | 3        | •       |      | Date Format:     |      | * |                   |     |
| Void Date:       | Select   | •       |      | Date Format:     | •    |   |                   |     |
| Payee:           | 4        | -       |      |                  |      |   |                   |     |
| Payee Address 1: | Select   | •       |      |                  | -    |   |                   |     |
| Payee Address 2: | Select   | •       |      |                  |      |   |                   |     |
| Payee Address 3: | Select   | •       |      |                  |      |   |                   |     |
| Payee Address 4: | Select   | *       |      |                  |      |   |                   |     |
| Void Indicator:  | Select   | •       |      | Yes Indicator:   |      |   |                   |     |
| Stop Indicator:  | Select   | •       |      | Yes Indicator:   |      |   |                   |     |
| Amount Format:   | Default  | (No Fo  | •    |                  |      |   |                   |     |
| Field Delimiter  | Comma    | (,)     | •    |                  |      |   |                   |     |
| Text Qualifier   | None     |         | •    |                  |      |   |                   |     |

If manually entering the voided item, Click on Positive Pay Upload and make sure to change the type to Void. Once all Voids have been entered, Click on Upload at the bottom.

# Midwest BankCentre.

## **RISING TOGETHER\***

| Upload ARP Files 🕜 |               |              |    |             |      |       |   |          |
|--------------------|---------------|--------------|----|-------------|------|-------|---|----------|
| Upload File For:   |               |              |    | CK 500      |      |       |   | <b>*</b> |
|                    | Check Number: | Date Issued: | Ch | eck Amount: |      | Type: |   | Payee:   |
| 1                  | 1233          | 05/23/2016   | 23 | 100         | . 00 | Void  | • | Allen B  |
| 2                  |               |              | 23 |             |      | Debit | • |          |
| 3                  |               |              | 23 |             |      | Debit | • |          |
| 4                  |               |              | 23 |             |      | Debit | - |          |

### Once file uploads, the status has **View Details**. Click **View Details** to review items.

| File Upload Status 🛛 🕜 |        |      |                 | Viev                     | v <b>5</b>   <u>10</u>   <u>20</u>   <u>50</u>   <u>100</u>   <u>All</u> |
|------------------------|--------|------|-----------------|--------------------------|--------------------------------------------------------------------------|
| File Name              | Format | Туре | Related Account | Upload Date $\nabla$     | Status                                                                   |
| Sample4 CSV.csv        | Delim  | ARP  | CK 500          | 5/23/2016 10:16:31<br>AM | View Details                                                             |
| CR Payroll.ach         | NACHA  | ACH  | N/A             | 5/20/2016 8:43:17 AM     | Uploaded                                                                 |
|                        |        |      |                 |                          | Refresh List                                                             |

### Verify that the item information is correct. Click **Approve**.

| ad Results 🕜 |                        |              |                         | View 10   20   50   100   All  |
|--------------|------------------------|--------------|-------------------------|--------------------------------|
| Status:      | Check Number: $\nabla$ | Date Issued: | Payee:                  | Amount:                        |
| Successful   | 00000014000            | 04/26/2016   | Mary Smith And Bros Inc | \$2,140.00                     |
| Successful   | 00000014001            | 04/26/2016   | Joe Jones               | \$301.00                       |
| Successful   | 00000014002            | 04/26/2016   | Al Allen                | \$8,714.00                     |
| Successful   | 00000014003            | 04/26/2016   | Sue Park                | \$678.00                       |
| Successful   | 00000014004            | 04/26/2016   | Mary Smith And Bros Inc | \$100.00                       |
| Successful   | 00000014005            | 04/26/2016   | Joe Jones               | \$23.98                        |
| Successful   | 00000014006            | 04/26/2016   | Al Allen                | \$876.90                       |
| Successful   | 00000014007            | 04/26/2016   | Sue Park                | \$2,140.00                     |
| Successful   | 00000014008            | 04/26/2016   | Joe Jones               | \$153.00                       |
| Successful   | 00000014009            | 04/26/2016   | Al Allen                | \$90.00                        |
|              |                        |              |                         | Total: 10 check(s) \$15,216.88 |
|              |                        |              |                         | Approve Cancel                 |

A file must be approved prior to uploading another issued items file.